保護者様用

北波多中学校の

はなまる連絡帳 メールアドレス ます。 登録ガイド 1/2

## 携帯サイトを開設しています。

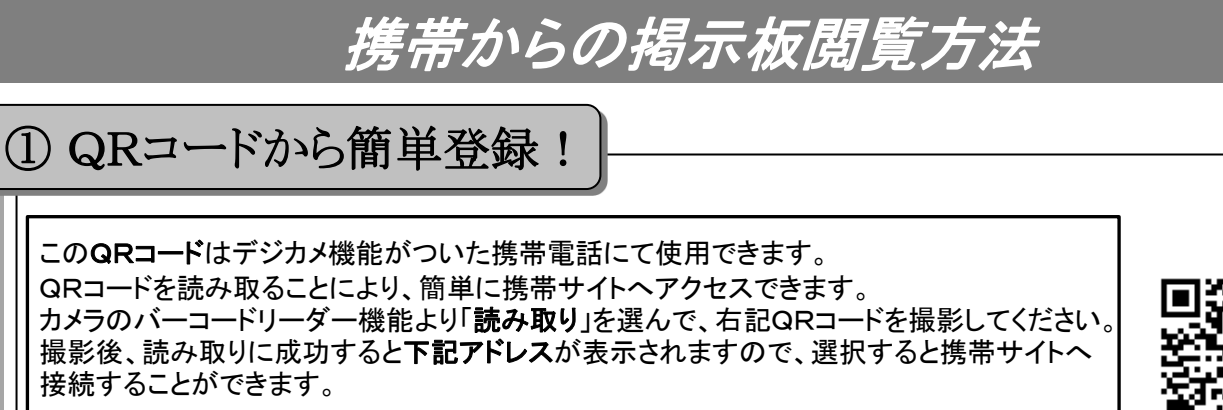

※撮影手順、「読み取り」等の名称等は携帯電話の機種により異なる事があります。 不明な場合はお手持ちの携帯電話のマニュアル等を御参考にしてください。

QRコードが読み取れない!

携帯電話・スマートフォンにQRコード読み取り機能が無い場合…下記アドレスを直接入力して下さい

■i-mode i-menu→internet…→アドレス入力 ■ez-web Ezボタン→URLダイレクト入力→アドレス入力 ■SoftBank Menu→Yahoo!ケータイ→URL入力 ■Vodafone live

Menu→Vodafone live→ウェブ→インターネットアクセス

QR⊐—ド

スマートフォンはブラウザー、iPhoneはサファリをタップ(押す)起動し、 アドレスバーへ下記アドレスを直接入力してください。(WiFiでの接続はできません)

★アドレス入力方法が分からない場合は、各携帯電話ショップへお問い合わせください。

## ドレス http://j-kitahata.renrak.mobi/

(※auの場合は「お気に入り」へ) 11/ ② ブックマークしよう! 北波多中学校 北波多中学校の携帯サイトの アドレス登録またはQRコード TOP画面が表示されます。 より表示された携帯サイトの メール登録の前に 掲示板は、ブックマークしてお ここでブックマークを登録します。 きましょう!ブックマークして はなまる連絡帳メール登録 おけば、改めて掲示板を閲覧 メニューより、ブックマーク(auは「お気に する際に、再度上記のような QRコード読み取りやアドレス 入り」)を選んで、登録を行って下さい。 入力する必要がなく便利です。 ※携帯の機種により"新規登録"などの 表示がされます。

③ブックマークより掲示板を見よう!

携帯サイトへ接続したのち、メニューよりブックマークを選んで、ブックマークリストから登録していた掲示板を選んでください。接続されると登録していた掲示板が表示されます。 ※auの場合は「ページ更新」の操作が必要です。

掲示板にアクセスできたら、メールアドレス登録ガイドへ進んでください。